## Guide to Using eLibraryNJ eBooks on your Mac or PC

## If you wish to read books in a web browser:

- I. Connect your computer to the local Wi-Fi network.
- Go to <u>www.eLibraryNJ.com</u> in a web browser. At the top of the webpage, click Sign In, choose Libraries of Middlesex Automation Consortium, and input your Library Card # and PIN #.
- 3. Browse the site for the book of your choice. To read in a browser, click on **Borrow**, and then next to the title, click on **Read (In your browser)**.

## If you wish to read books offline in Adobe Digital Editions:

Before you begin:

- Adobe Digital Editions is free software, and is available from eLibraryNJ's website if you do not already have it installed.
- Once installed, you will have to register Adobe Digital Editions to an AdobelD. You can do this by clicking on Library, and then Authorize Computer. Follow the steps to registering, and click Finish.
- I. Connect your computer to the local Wi-Fi network.
- 2. Go to <u>www.eLibraryNJ.com</u> in a web browser.
- At the top of the webpage, click Sign In, choose Libraries of Middlesex Automation Consortium, and input your Library Card # and PIN #. Browse the site for the book of your choice.
- 4. Go to your eLibraryNJ bookshelf, click on **Download**, choose EPUB eBook, and then **Confirm and Download**.
- 5. Finally, you may open the file, and enjoy reading using Adobe Digital Editions.

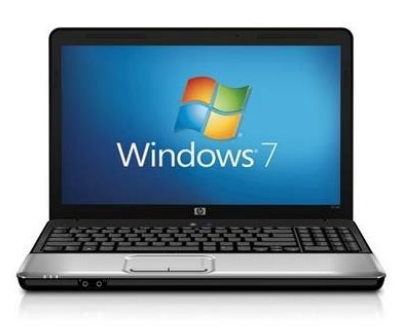

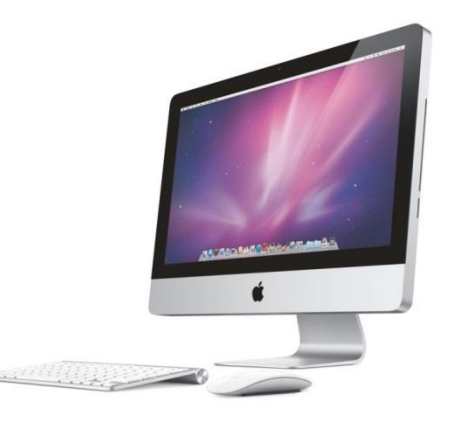